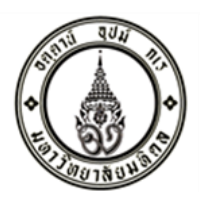

กำหนดการจัดกิจกรรมพบปะผู้ผ่านการคัดเลือกเข้าศึกษาระดับปริญญาตรี (หลักสูตรไทย) ระบบ TCAS รอบที่ 3 ภายใต้หัวข้อ "เด็กใหม่ กับ Mahidol Science"

วันอาทิตย์ที่ 29 พฤษภาคม 2565 เวลา 09.30-12.00 น. ออนไลน์ผ่านโปรแกรม Cisco Webex Meetings

- เวลา 09.30-09.45 น. ชมวีดีโอแนะนำภาพรวมของคณะ
- เวลา 09.45-10.00 น. กล่าวต้อนรับ
  - <u>โดย</u> รศ. ดร.กิตติศักดิ์ หยกทองวัฒนา รองคณบดีฝ่ายการศึกษาและพัฒนานักศึกษา
- เวลา 10.00-11.00 น. แนะนำการเรียนการสอนในคณะวิทยาศาสตร์ / ทุนการศึกษา

<u>โดย</u> ผศ. ดร.กรกนก บุญวงษ์ ผู้ช่วยคณบดีฝ่ายการศึกษา

- เวลา 11.00-11.45 น. ไขข้อข้องใจ ทำไมต้องวิทยาศาสตร์ มหิดล
  - <u>โดย</u> ผศ. ดร.อดิศักดิ์ ร่มแสง ผู้ช่วยคณบดีฝ่ายกิจการนักศึกษาและศิษย์เก่าสัมพันธ์
- เวลา 11.45-12.00 น. ถาม-ตอบ

#### Link และรหัสเข้าร่วมประชุมในโปรแกรม Cisco Webex Meetings

#### Meeting link:

https://mahidol.webex.com/mahidol/j.php?MTID=ma2fcd916265b9693351db1712d86d04e

Meeting number: 2643 680 1343 Password: TCAS3MUSC

### การเตรียมตัวก่อนเข้าร่วมกิจกรรม

ติดตั้งโปรแกรม Cisco Webex Meetings Notebook เพื่อพร้อมการใช้งาน

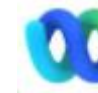

000 ลงสมาร์ทโฟน / แท็บเล็ต/ เครื่องคอมพิวเตอร์ PC/

### การใช้งานโปรแกรม Cisco Webex Meetings

การเข้าห้องประชุม

แบบที่ 1 Link เข้าห้อง Meeting link: https://mahidol.webex.com/mahidol/j.php?MTID=ma2fcd916265b9693351db1712d86d04e

แบบที่ 2 รหัสเข้าห้อง

Meeting number: 2643 680 1343 Password: TCAS3MUSC

# <u>การเข้าห้องในแบบที่ 1</u> ให้กด Link เพื่อเข้าห้องได้เลย การเข้าห้องในแบบที่ 2 ให้ดำเนินการดังนี้

### กรณีใช้สมาร์ทโฟน/ แท็บเล็ต

- 1. เปิดโปรแกรม Cisco Webex Meetings
- 2. กด JOIN MEETING

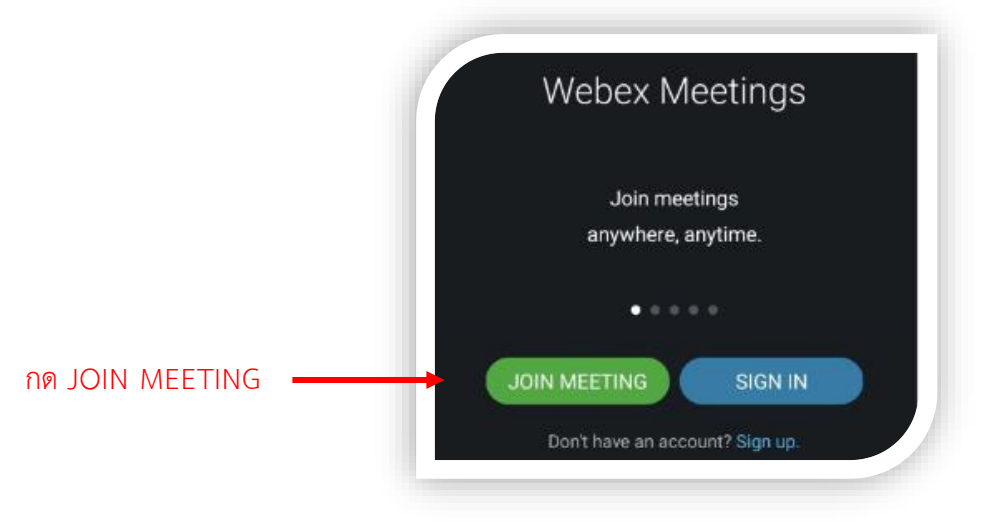

3. กรอก Meeting number /ชื่อ-สกุล /อีเมล์ แล้วกด JOIN

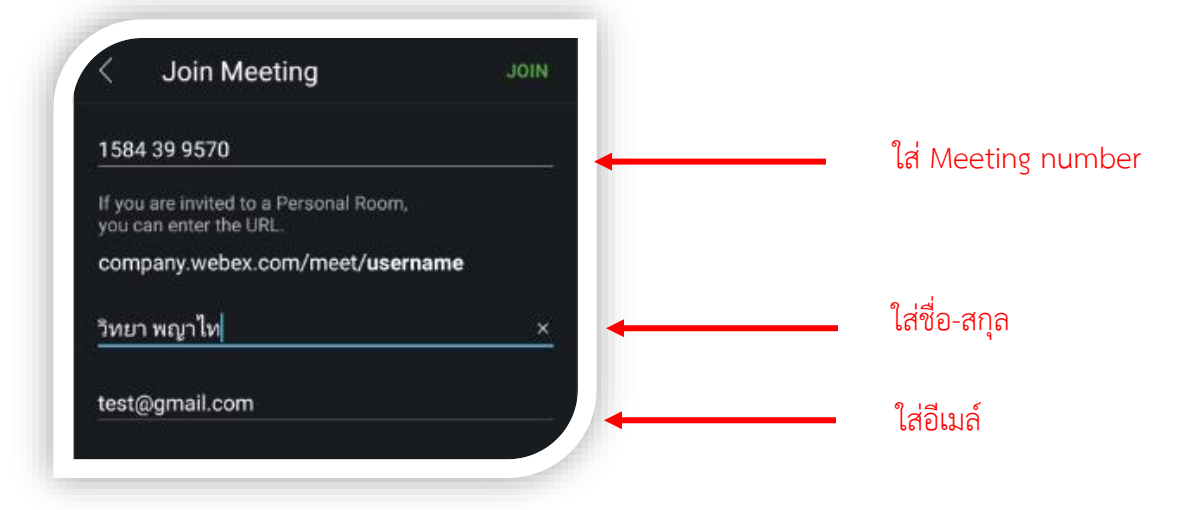

4. ใส่ Password

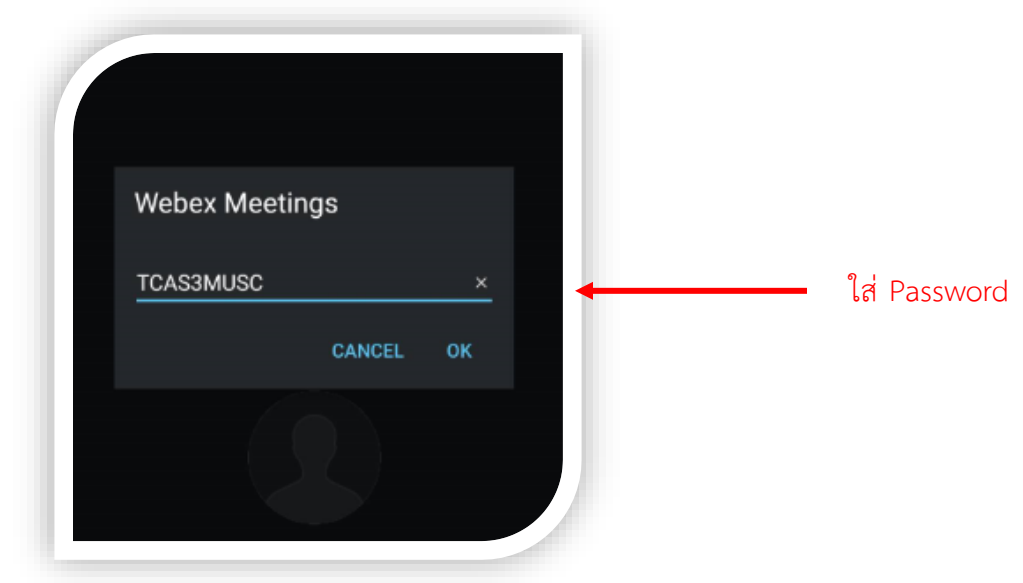

5. เมื่อเข้าห้องแล้วให้ปิดไมค์ ปิดกล้อง

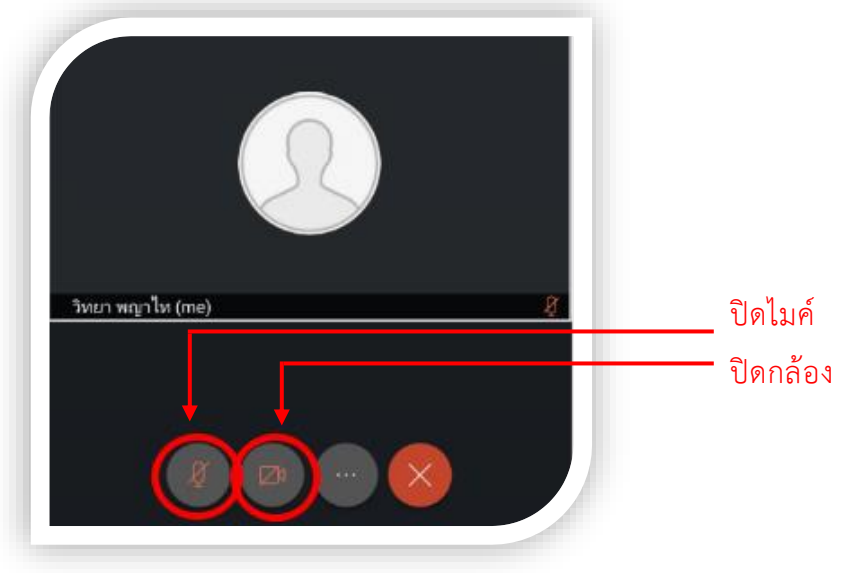

6. การออกจากห้องให้ทำตามขั้นตอน ดังนี้

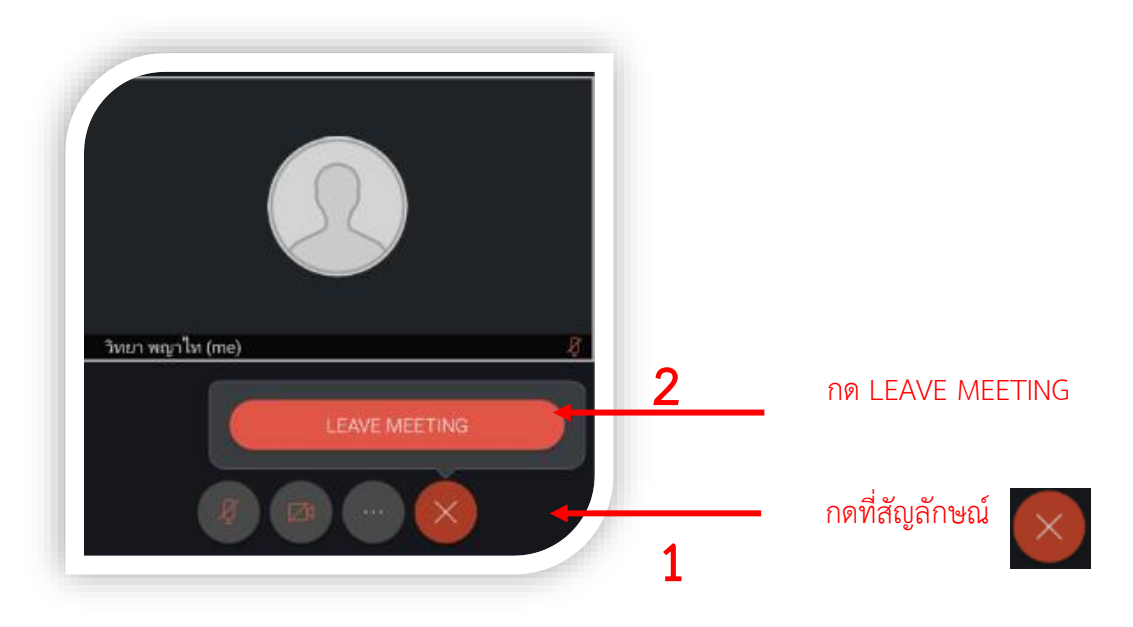

## กรณีใช้เครื่องคอมพิวเตอร์ PC/ Notebook

- 1. เปิดโปรแกรม Cisco Webex Meetings
- 2. ใส่ Meeting number แล้วกด Join

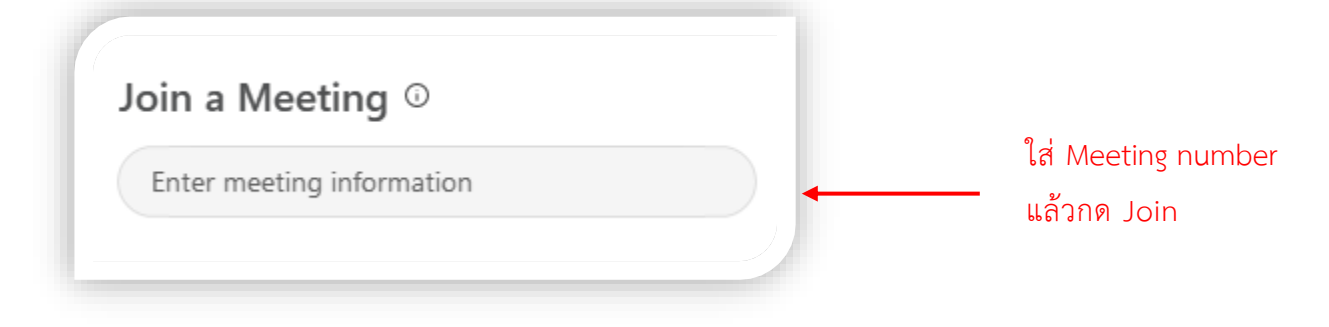

3. ใส่ Password

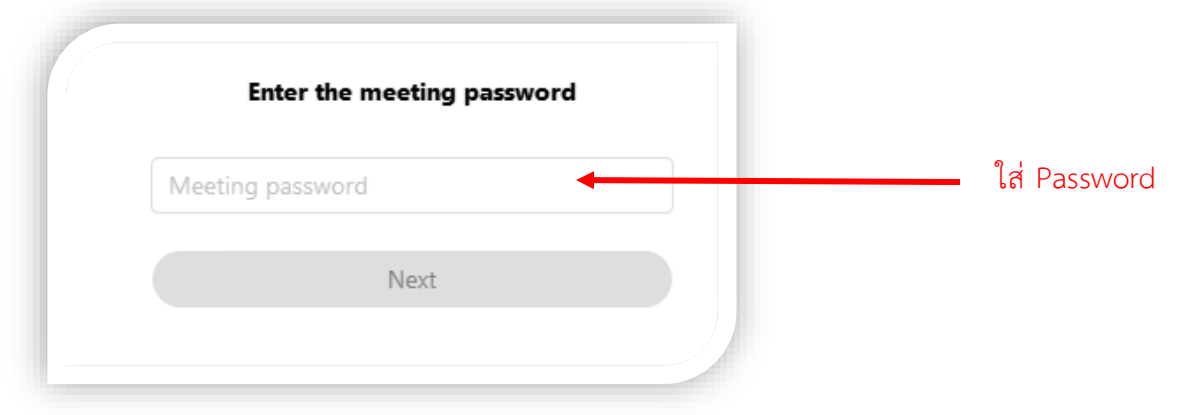

#### 4. กด Join Meeting

| 6                                                                                                    |                                                            |
|----------------------------------------------------------------------------------------------------|------------------------------------------------------------|
| <ul> <li>S Connect to video system</li> <li>Audio: Use computer audio ∨</li> <li>Test speaker and microphone</li> <li>Unmute ∨</li> <li>Istop video ∨</li> <li>Join meeting</li> </ul> | กด Join Meeting เมื่อเข้าห้องแล้ว<br>ให้กดปิดไมค์ ปิดกล้อง |

5. เมื่อออกจากห้องย่อยมาที่ห้องหลักแล้ว หากต้องการออกจากห้องให้ทำตามขั้นตอน ดังนี้

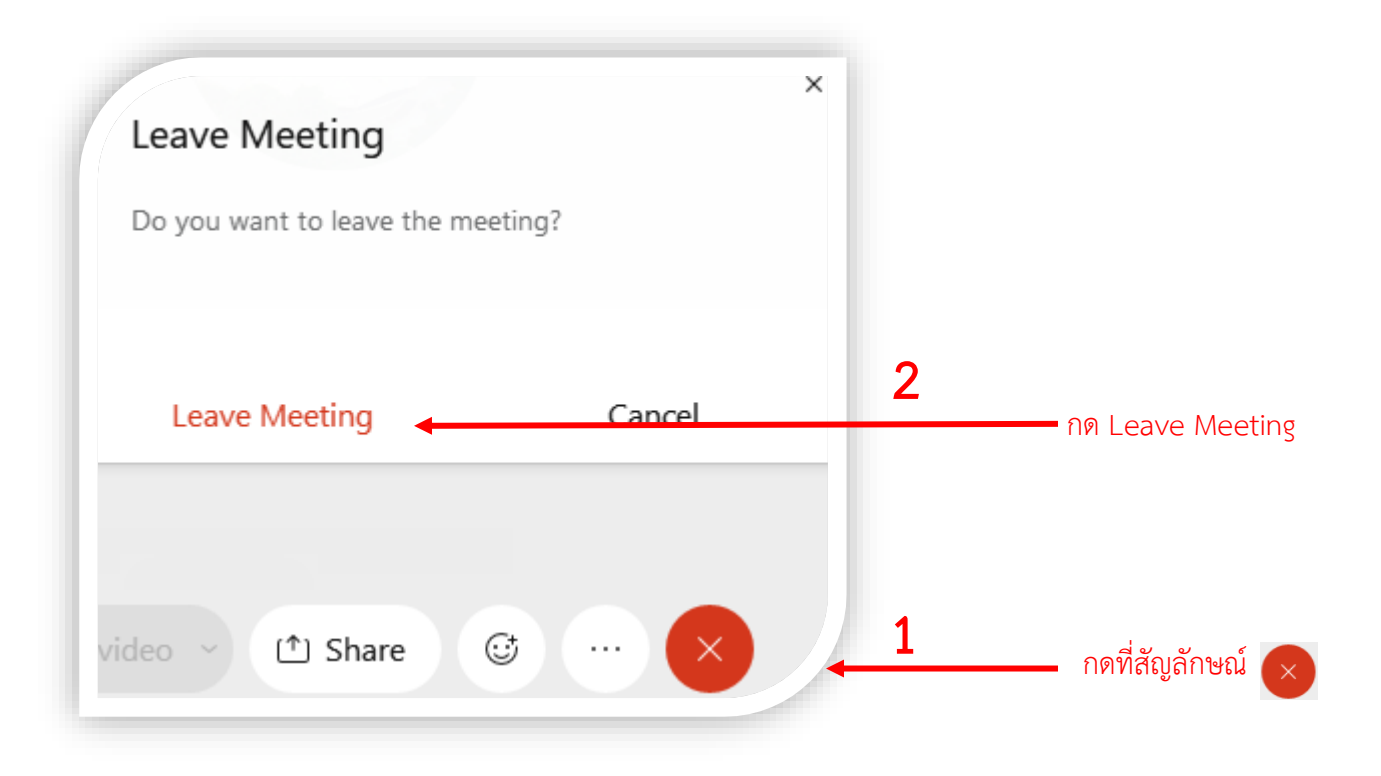

ติดต่อสอบถามเพิ่มเติมได้ที่ <u>https://lin.ee/1Z6ciJdyJ</u>

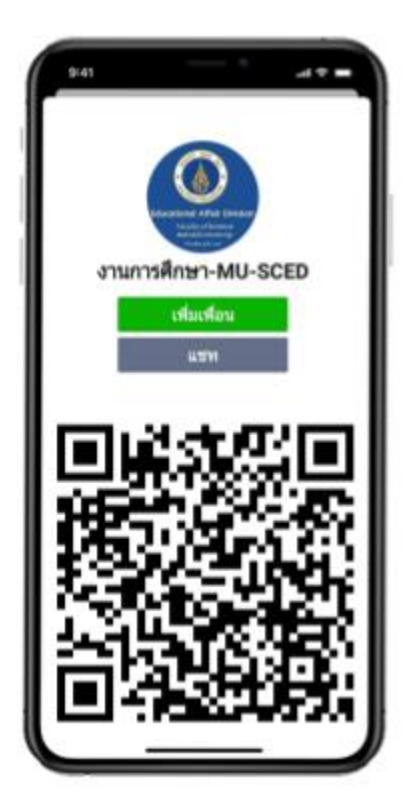

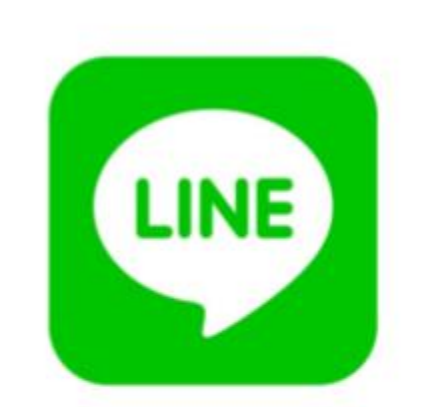

# https://lin.ee/1Z6ciJdyJ

มานการศึกษา คณะวิทยาศาสตร์ มหาวิทยาลัยมหิดล โทร. 02-2015050-4 อีเมล์ scedmu.133@gmail.com